# Calculatrice graphique TI-83

## Fonctions de la calculatrice TI-83

La touche 2nd active les fonctions au-dessus des touches, lesquelles sont indiquées entre parenthèses ( ).

| ON                   | Appuyez sur ON, situé dans le coin inférieur gauche.                                                                                                    |
|----------------------|----------------------------------------------------------------------------------------------------|
| OFF                  | Appuyez sur <sup>2nd</sup> (OFF).                                                                                                    |
| CLEAR                | Appuyez sur CLEAR pour supprimer les données sur l'écran et retourner à l'écran précédent.                                                                                                    |
| QUIT                 | Appuyez sur <sup>2nd</sup> (QUIT) pour retourner à l'écran principal.                                                                                                    |
| INS/DEL              | Appuyez sur $2nd$ (INS) pour insérer un caractère <i>avant</i> le curseur.                                                                                                    |
|                      | Appuyez sur DEL pour supprimer un caractère à l'emplacement du curseur.                                                                                                    |
| FUNCTION<br>REGISTER | Appuyez sur Y= pour afficher le registre des fonctions. Jusqu'à 10 fonctions peuvent être sauvegardées. Elles peuvent être mises sur graphique seules ou plusieurs à la fois.                                            |
|                      | Appuyez sur vous pour déplacer le curseur à la première fonction.<br>Cette fonction peut être supprimée, modifiée ou définie.                                                                                            |
|                      | Pour supprimer la fonction, appuyez sur CLEAR.                                                                                                    |
|                      | Pour définir une nouvelle fonction, par exemple, $x^2 - x - 2$ , appuyez<br>sur $X,T,\theta,n$ $x^2$ $ X,T,\theta,n$ $ 2$<br>Utilisez le curseur pour passer à la fonction suivante, qui est $Y_2$ .<br>Entrez $x + 5$ . |
|                      | Plot1       Plot2       Plot3 $Y1 = X^2 - X - 2$ $Y2 = X + 5$ $Y2 = X + 5$ $Y3 =$ $Y4 =$ $Y4 =$ $Y5 =$ $Y6 =$ $Y7 =$ $Y7 =$                                                                                              |
| TABLE                | Cette fonction sert à attribuer un tableau de valeurs à la fonction.                                                                                                    |

Pour visionner un tableau, appuyez sur 2nd (TABLE).

| TRACE                         | Appuyez sur <b>TRACE</b> . Le curseur est placé directement sur la graphique.<br>Utilisez la flèche droite <b>b</b> ou gauche pour déplacer le curseur d'un<br>point à l'autre dans une fonction graphique.                                                                                                    |
|-------------------------------|----------------------------------------------------------------------------------------------------|
|                               | Les élèves peuvent utiliser le curseur pour déterminer les valeurs x et y<br>correspondantes, qui sont affichées au bas de l'écran.                                                                                                    |
| ZOOM                          | <ul> <li>Appuyez sur ZOOM. Certaines des fonctions de cette fenêtre sont les suivantes :</li> <li>2 : Zoom In - pour agrandir une partie du graphique. Appuyez sur TRACE</li> </ul>                                                                                                    |
|                               | Zoom In pour cette partie soit agrandie. C'est comme si on regardait un<br>point particulier sur le plancher et qu'on se penchait pour le mieux voir.                                                                                                    |
|                               | • 3 : Zoom Out - pour voir une plus grande partie du graphique. Appuyez sur<br>TRACE pour placer le curseur sur un point du graphique en particulier.<br>Choisissez Zoom Out. C'est comme si on s'éloignaint du sol en avion et que<br>notre champ de vision s'élargissait pour montrer un paysage de plus en<br>plus large.                                                                                                    |
|                               | • 6 : Zoom Standard - pour rétablir le format standard du graphique.                                                                                                    |
| REMETTRE LA<br>MÉMOIRE À ZÉRO | Permet de supprimer toute la mémoire ou de rétablir la configuration<br>d'origine. Appuyez sur 2nd, (MEM) et 5.                                                                                                    |
| CONTRASTE                     | <ul> <li>Il est possible d'ajuster le contraste de l'écran selon les conditions d'éclairage; soit de 0 (écran clair) à 9 (écran foncé). Pour modifier le contraste, appuyez sur 2nd et relâchez. Puis,</li> <li>1. appuyez sur la touche  et tenir cette touche enfoncée pour éclaircir l'écran</li> </ul>                                                                                                    |
|                               | <ol> <li>appuyez sur la touche  tenir cette touche enfoncée pour assombrir l'écran.</li> </ol>                                                                                                    |
| ALPHA                         | Les fonctions alphabétiques de chaque touche sont indiquées en vert au-                                                                                                    |
| VERROUILLAGE                  | dessus de chaque touche. Lorsqu'on appuie sur la touche verte ALPHA , la                                                                                                    |
|                               | fonction alphabétique est activée pour la prochaine touche. Par exemple, si                                                                                                    |
|                               | on appuie sur ALPHA et sur TAN , la lettre G est entrée. Le touche<br>A-LOCK verrouille la fonction alphabétique.                                                                                                    |
| GRAPH                         | Appuyez sur Y=, entrez l'équation et appuyez sur GRAPH. Puis,                                                                                                    |
|                               | Pour établir l'image des valeurs pour les fenêtres de visualisation X                                                                                                    |
| WINDOW                        | $\int \frac{d}{dt} dt = \int \frac{d}{dt} dt = \int \frac{d}{dt} d$ |
|                               | (echene des $\lambda$ ) et $\Gamma_{SCL}$ (echene des $1$ ) definissent la distance entre les                                                                                                    |
|                               | marques sur chaque axe. $\gamma_{res}$ definit la resolution des pixels (1 a 8) des                                                                                                    |
|                               | graphiques de fonctions. La valeur par défaut est 1. Pour modifier une valeur :                                                                                                    |
|                               | 1. $u_{\text{thrsez}} \models ou \lor pour deplacer le curseur jusqu'à la variable à modifier;$                                                                                                    |
|                               | 2. modifiez la valeur;<br>3. appuvez sur ENTER                                                                                                    |
|                               |                                                                                                    |

### FENÊTRE CONVIVIALE

La fenêtre de visualisation de la calculatrice TI-83 contient 94 intervalles de gauche à droite; 94 est donc le chiffre magique. Choisir Xmin et Xmax pour que

$$x = \frac{Xmax - Xmin}{94}$$

soit une décimale entière, comme 0,1, 0,2, 0,25, et ainsi de suite. C'est ce qui se produit lorsque Xmax – Xmin est un facteur ou un multiple de 94 (les facteurs décimaux sont inclus). Par exemple, si Xmax – Xmin équivaut à 94, 188, 47, 23,5, 9,4, 18,8 4,7 ou 0,47, la fenêtre sera « conviviale ».

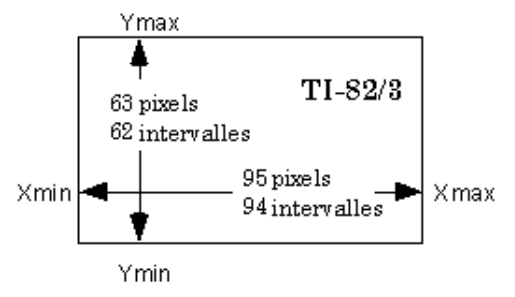

### GRAPHIQUE DE CORRÉLATION

Les diagrammes de dispersion constituent des nuages de points des données statistiques provenant de listes. Pour créer un graphique de corrélation, on doit suivre les directives suivantes.

# 1. Supprimez les données précédentes des listes.

Appuyez sur STAT 1 pour modifier les listes. Les données déjà enregistrées dans les listes devraient être supprimées. Pour

supprimer les données d'une liste, placez le curseur au haut de la liste sur le symbole L<sub>1</sub>.

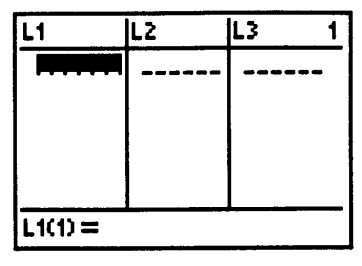

Figure 1

seront supprimées. Répétez ce procédé pour la liste  $L_2$  (voir la figure 1).

Appuyez sur CLEAR et sur  $\bigtriangledown$ . Les données de la liste  $L_1$ 

### 2. Entrez des données.

Déplacez le curseur jusqu'à la première cellule de  $L_1$ . Entrez une valeur, par exemple 2,5, et appuyez sur ENTER pour déplacer le curseur vers le bas jusqu'à la cellule suivante. Continuez à entrer le reste des données de  $L_1$ (voir la figure 2). Une fois la dernière entrée

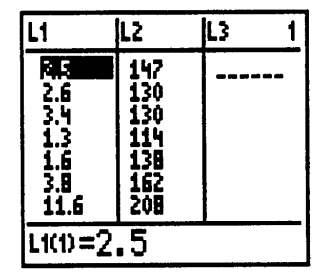

faite, utilisez la flèche de droite pour déplacer le curseur Figure 2 jusqu'à la première cellule de  $L_2$ . Entrez les données de  $L_2$ .

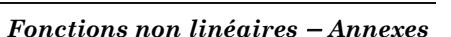

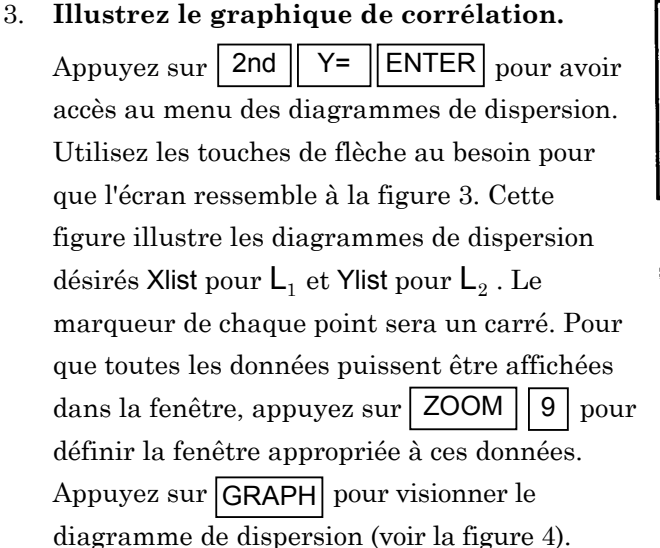

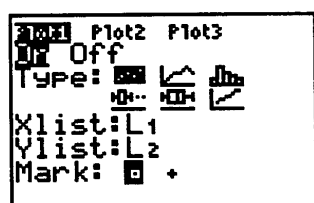

Figure 3

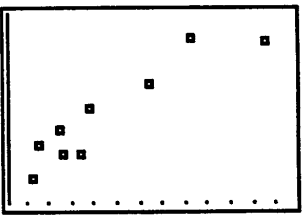

Figure 4

## SÉLECTIONNER OU ANNULER LA SÉLECTION D'UNE FONCTION

Cette fonction permet d'activer ou de désactiver une fonction dans le registre. Une fonction est sélectionnée lorsque le signe = est mis en évidence. Pour activer/désactiver une fonction, déplacez le curseur jusqu'à la fonction, puis utilisez  $\checkmark$  pour déplacer le curseur jusqu'au signe = de la fonction. Appuyez sur ENTER pour mettre la fonction en évidence ou pour supprimer la mise en évidence. Tel qu'illustré ci-dessous, la sélection de  $Y_1$  est annulée et  $Y_2$  est sélectionné.

| Plot1 Plot2                           | Plot3 |
|---------------------------------------|-------|
| \Y1=X2-X·<br> \V3=X+5                 | -2    |
| \Y3=                                  |       |
| NY4=                                  |       |
| VY5=                                  |       |
| <u>\</u> <u>\</u> <u>\</u> <u>7</u> = |       |

METTRE UNE FONCTION SUR GRAPHIQUE Lorsqu'une fonction, par exemple  $Y_2$ , est *activée*, elle peut être mise sur graphique. Appuyez sur ZOOM 6 pour définir la configuration standard de l'écran. Toutes les fonctions mises en évidence seront mises sur graphique.

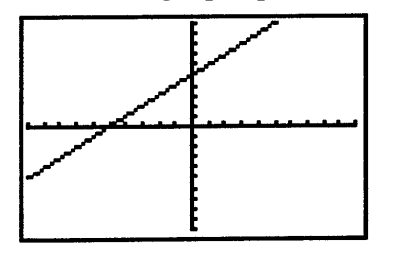

STYLES DEIl existe 7 styles de graphiques disponibles. Ils peuvent être utilisésGRAPHIQUES DANSpour établir une distinction entre les différentes fonctions ou pour<br/>créer un ombrage au-dessus ou au-dessous du graphique.

Appuyez sur  $\frown$  ou sur  $\bigtriangledown$  pour déplacer le curseur jusqu'à la fonction.

Appuyez sur ▶ ou sur ◀ pour déplacer le curseur vers la gauche, au-delà du signe =, jusqu'à l'icône du style de graphique. La valeur par défaut est \.

Appuyez sur **ENTER** plusieurs fois pour faire une rotation à travers les 7 différents styles de graphiques. Définissez l'écran pour qu'il ressemble à celui ci-dessous et appuyez sur **GRAPH**.

| Ploti Plot2             | P1ot3<br>-2 |
|-------------------------|-------------|
| \Y2=A+0<br>\Y3=<br>\Y4= |             |
| \Ys=<br>\Y6=            |             |
| \Y7=                    |             |

ÉQUATION DE LA DROITE DE RÉGRESSION La calculatrice peut calculer l'équation de la droite de régression linéaire.

Appuyez sur STAT b pour obtenir le menu et la liste des

techniques de régression.

Sélectionnez la régression désirée, par exemple 4:LinReg(ax=b) et appuyez sur ENTER (voir la figure 1).

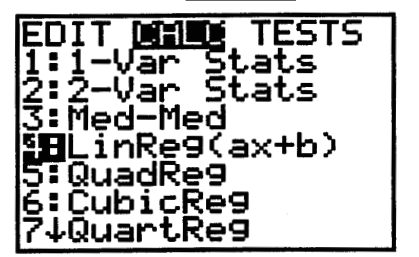

Figure 1

Un autre écran affichant LinReg(ax+b) apparaît. Si vous désirez faire une régression des listes  $L_1$  et  $L_2$ , tapez ( $L_1$ ,  $L_2$ ) à l'emplacement du curseur (n'oubliez pas la virgule).

Appuyez sur ENTER pour exécuter le calcul.

L'équation paraîtra.

La pente correspond à « a » et l'ordonnée à l'origine correspond à « b ».

Pour faire apparaître cette équation sur le diagramme de dispersion, appuyez sur Y= pour obtenir le registre des fonctions.

L'équation devrait être collée au premier emplacement disponible, par exemple  $(Y_2)$ .

Déplacez le curseur vers le bas jusqu'à l'espace après le signe = sur la ligne  $\mathsf{Y}_2.$ 

Appuyez sur VARS 5 **•** ENTER pour coller l'équation des

moindres carrés dans le registre de fonctions (voir la figure 2).

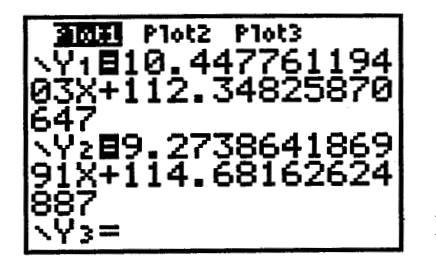

Figure 2

Appuyez sur **GRAPH** pour faire apparaître la droite des moindres carrés et le graphique de corrélation en même temps (voir la figure 3).

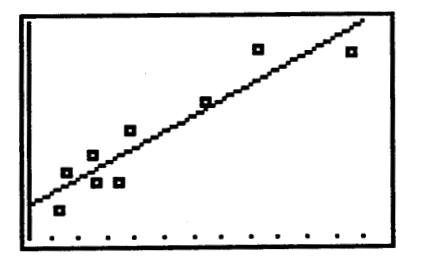

Figure 3

La fonction LINK permet le transfert d'information d'une calculatrice LINK TI-83 à une autre. Une calculatrice est l'unité d'envoi et l'autre calculatrice est l'unité de réception. Branchez les deux calculatrices TI-83 à l'aide du câble de transmission. pour obtenir le Sur l'*unité de réception*, appuyez sur | 2nd | (LINK) | ▶ menu RECEIVE, puis sélectionnez 1 : Receive. Attendez. Sur l'*unité d'envoi*, appuyez sur | 2nd | (LINK) pour obtenir le menu SEND. Sélectionnez 2 : All pour obtenir l'écran SELECT (voir la figure 1). La sélection All affiche toutes les entrées possibles. Utilisez  $\mathbf{\nabla}$  pour se rendre à L<sub>1</sub>, et appuyez sur ENTER pour la sélectionner.  $\blacktriangle$  pour se rendre à L<sub>2</sub>, et appuyez sur ENTER pour la sélectionner. Utilisez

Un **point carré** près de chaque entrée indique que chaque entrée a été sélectionnée en vue d'être transmise (voir la figure 2).

Appuyez sur | | | pour obtenir le menu TRANSMIT.

Appuyez sur 1 : Transmit

Si le message Duplicate Name apparaît, choisissez une des options suivantes :

1. Rename

2. Overwrite

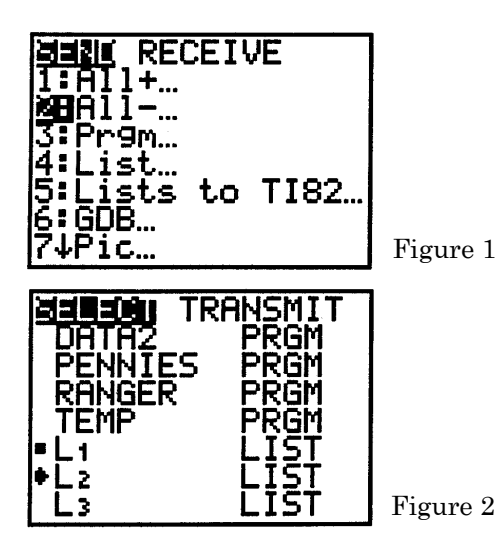

# NOTE :

En raison de droits d'auteur, nous sommes dans l'impossibilité d'afficher le contenu des pages A-49 à A-64 :

- Des millions de personnes sont soudainement obèses sans qu'elles n'aient pris un kilo de plus
- Les recettes du Titanic engloutissent le record détenu par La Guerre des étoiles
- Un poids, une mesure : Comment prédire le poids d'un poisson au moyen de sa longueur
- Le Titanic vogue à nouveau sur les flots

Prière de vous référer au document imprimé. On peut se procurer ce document au Centre des manuels scolaires du Manitoba.

## Centre des manuels scolaires du Manitoba

site : <u>www.mtbb.mb.ca</u> courrier électronique : <u>mtbb@merlin.mb.ca</u> téléphone : 1 800 305-5515 télécopieur : (204) 483-3441 nº du catalogue : 91778 coût : 11,35 \$